## Configuring Loyalist Email on an iPhone/iPad

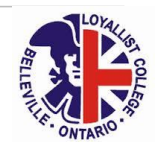

1. From the "Settings" menu, choose "Mail, Contacts, Calendars".

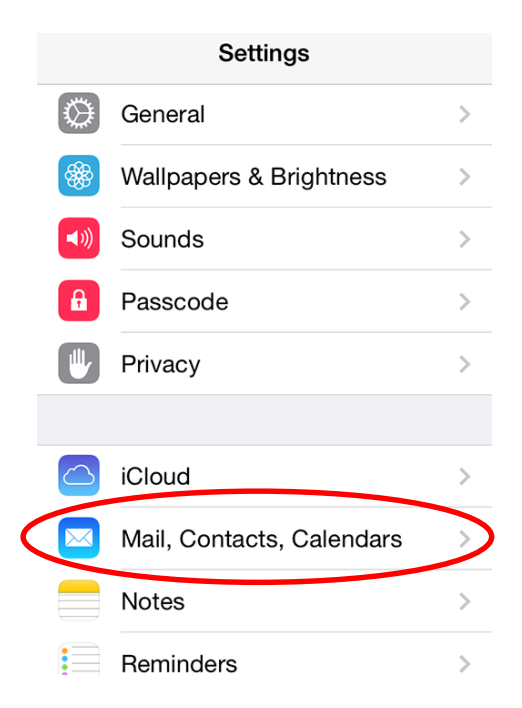

2. Choose "Add Account":

| Settings Mail, Contacts, Calendars |   |  |
|------------------------------------|---|--|
| ACCOUNTS                           |   |  |
| Add Account                        | > |  |
|                                    |   |  |

3. Choose "Exchange":

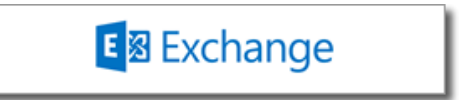

 Enter your Loyalist email account and password in the account screen: Students – firstnamelastname@loyalistcollege.com

| Email                      | Username@loyalistcollege.com |  |
|----------------------------|------------------------------|--|
| Password ••••••••          |                              |  |
| Description Loyalist Email |                              |  |

## Configuring Loyalist Email on an iPhone/iPad

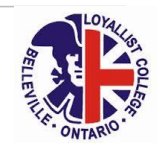

5. The device should be able to discover your account information automatically, however, you may be prompted for this information:

Server: outlook.office365.com Domain: *leave blank* Username: your Loyalist email account Password: your Loyalist email password

| Email                      | Jsername@loyalistcollege.com |  |
|----------------------------|------------------------------|--|
| Server                     | outlook.office365.com        |  |
| Domain                     | Optional                     |  |
| Username<br>Password       | Username@loyalistcollege.com |  |
|                            |                              |  |
| Description Loyalist Email |                              |  |

6. Once your device has verified your account with Office 365, you may choose which mailbox functions you want to synchronize. All are turned on by default, but you may de-select any you do not wish to sync. Tap Save.

| Mail      |  |
|-----------|--|
| Contacts  |  |
| Calendars |  |
| Reminders |  |
| Notes     |  |